### Anti-DDoS 流量清洗

最佳实践

文档版本04发布日期2021-08-06

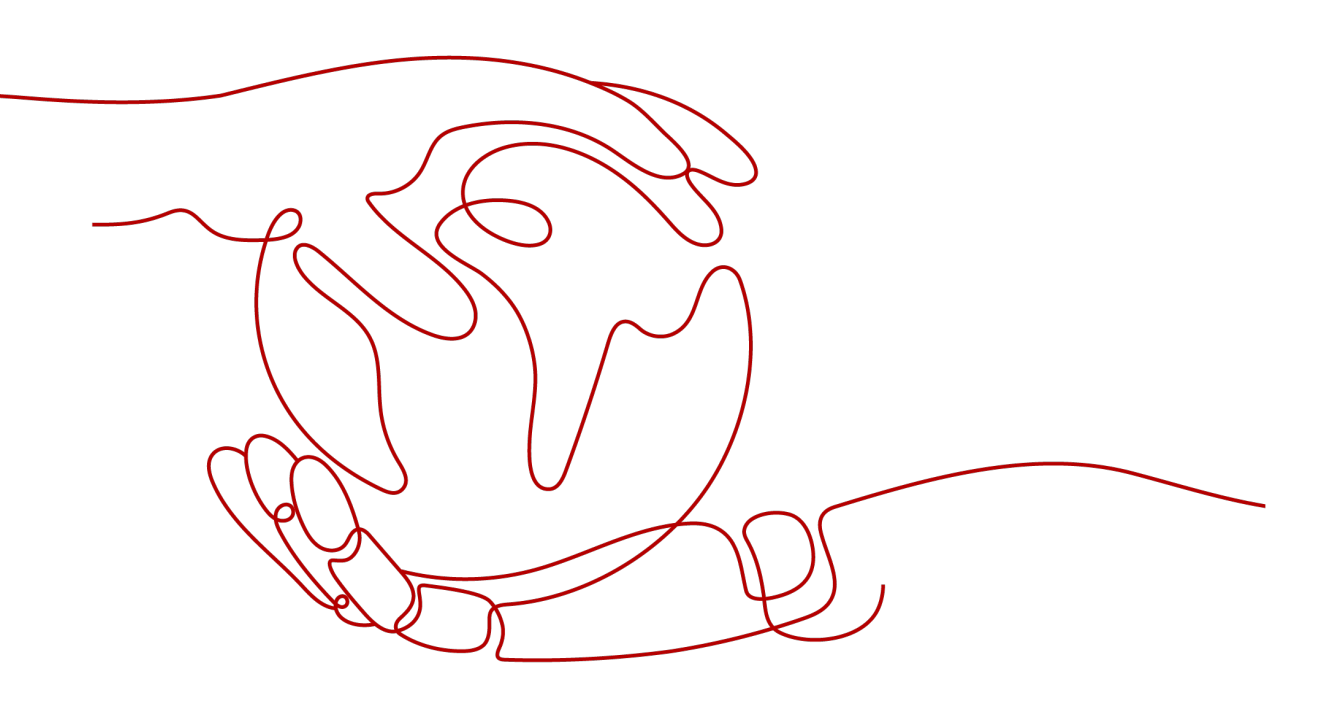

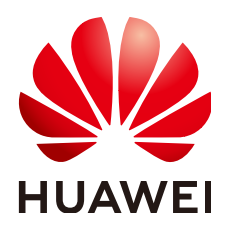

#### 版权所有 © 华为技术有限公司 2021。保留一切权利。

非经本公司书面许可,任何单位和个人不得擅自摘抄、复制本文档内容的部分或全部,并不得以任何形式传播。

#### 商标声明

#### 注意

您购买的产品、服务或特性等应受华为公司商业合同和条款的约束,本文档中描述的全部或部分产品、服务或 特性可能不在您的购买或使用范围之内。除非合同另有约定,华为公司对本文档内容不做任何明示或默示的声 明或保证。

由于产品版本升级或其他原因,本文档内容会不定期进行更新。除非另有约定,本文档仅作为使用指导,本文 档中的所有陈述、信息和建议不构成任何明示或暗示的担保。

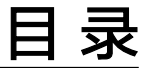

目录

| 1 设置 | DDoS 攻击告警通知 | 1 |
|------|-------------|---|
| 2 连接 | 已被黑洞的服务器    | 3 |
| 3 提升 | DDoS 防护能力   | 5 |
| A 修订 | 记录          | 6 |

## 

#### 操作场景

开启DDoS攻击告警通知,当公网IP受到DDoS攻击时用户会收到提醒消息(接收消息 方式由您设置)。

#### 前提条件

- 已购买消息通知服务。
- 登录帐号已购买公网IP。

#### 约束条件

- 消息通知服务为付费服务,价格详情请参见SMN价格详情。
- 在开启告警通知前,建议您在"消息通知服务"已创建主题并添加订阅。

#### 操作步骤

- 步骤1 登录管理控制台。
- **步骤2** 单击页面左上方的 ,选择 "安全与合规 > Anti-DDoS流量清洗",进入Anti-DDoS 服务管理界面。
  - 图 1-1 Anti-DDoS 流量清洗

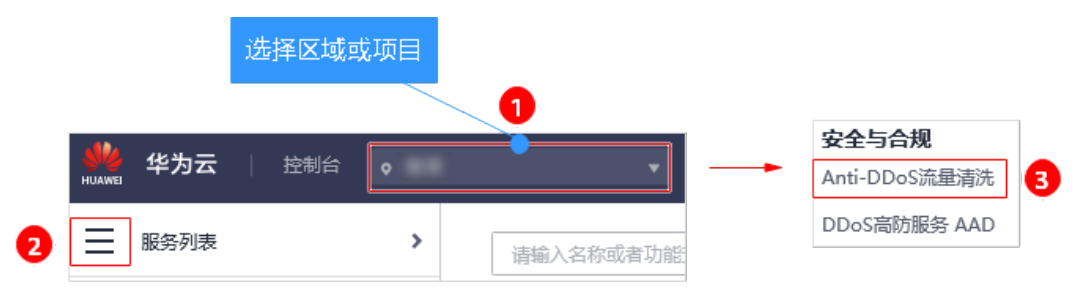

步骤3选择"告警通知"页签,设置告警通知,如<mark>图1-2</mark>所示,相关参数说明表1-1所示。

#### **图 1-2** 设置告警通知

| 公网IP   | 拦截报告 告警通知                               |
|--------|-----------------------------------------|
| 6 告警通知 | 有可能被当成垃圾信息而拦截,如未收到告警通知,请确认是否被拦截。        |
| 告警通知开关 |                                         |
| 消息通知主题 | Anti-DDoS ▼ C 查看消息通知主题                  |
|        | 下拉框只展示订阅状态为" <mark>已确认</mark> "的消息通知主题。 |
| 应用     |                                         |

#### 表 1-1 设置告警通知

| 参数名称   | 说明                                    | 示例 |
|--------|---------------------------------------|----|
| 告警通知开关 | 开启或关闭告警通知,说明如下:                       | 0  |
|        | • 〇: 开启状态。                            |    |
|        | • 〇〇: 关闭状态。                           |    |
|        | 如果告警通知为关闭状态,单击〇〇〇,将告警                 |    |
|        | 通知状态设置为                               |    |
| 消息通知主题 | 可以选择使用已有的主题,或者单击"查看消息<br>通知主题"创建新的主题。 | -  |

您可以单击"查看消息通知主题"创建新的主题,用于配置接收告警通知的终端。创 建新主题的操作步骤如下:

- 1. 参见创建主题创建一个主题。
- 参见添加订阅配置接收告警通知的手机号码、邮件地址等终端,即为创建的主题添加一个或多个订阅。

更多关于主题和订阅的信息,请参见<mark>消息通知服务</mark>。

步骤4 单击"确定",开启告警通知。

----结束

# 2 连接已被黑洞的服务器

#### 操作场景

当服务器遭受大流量攻击时,Anti-DDoS将调用运营商黑洞,屏蔽该服务器的外网访问。对于黑洞的服务器,您可以通过弹性云服务器连接该服务器。

#### 前提条件

- 登录帐号已购买公网IP。
- 已获取弹性云服务器的登录帐号与密码。
- 已获取被黑洞的服务器的登录帐号与密码。

#### 约束条件

弹性云服务器与被黑洞的服务器同地域且可正常访问。

#### 操作步骤

- 步骤1 登录管理控制台。
- **步骤2** 单击管理控制台左上角的<sup>9</sup>,选择区域或项目。
- **步骤3** 单击页面左上方的 —,选择"计算 > 弹性云服务器",进入弹性云服务器管理界 面。
- 步骤4 登录与被黑洞的服务器同地域且可正常访问的弹性云服务器。

弹性云服务器提供多种登录方式,请根据需要选择登录方式。

- 登录Windows弹性云服务器的详细介绍,请参见Windows弹性云服务器登录方式概述。
- 登录Linux弹性云服务器的详细介绍,请参见Linux弹性云服务器登录方式概述。

步骤5 连接黑洞状态的服务器,连接方式说明如表2-1所示。

| 弹性云服务器的操<br>作系统 | 黑洞服务器的操<br>作系统 | 连接方式                                                                 |
|-----------------|----------------|----------------------------------------------------------------------|
| Windows         | Windows        | 使用mstsc方式登录黑洞状态的服务器。                                                 |
|                 |                | 1. 在弹性云服务器中输入"mstsc",单击<br>mstsc打开远程桌面连接工具。                          |
|                 |                | 2. 在"远程桌面连接"的对话框中,单击<br>"选项"。                                        |
|                 |                | 3. 输入待登录的云服务器的弹性公网IP和<br>用户名,默认为"Administrator"。                     |
|                 |                | 4. 单击"确定",根据提示输入密码,登<br>录服务器。                                        |
|                 | Linux          | 使用PuTTY、Xshell等远程登录工具登录服<br>务器。                                      |
| Linux           | Windows        | 1. 安装远程连接工具(例如 <mark>rdesktop</mark> )。                              |
|                 |                | 2. 执行以下命令,登录黑洞状态的服务<br>器。<br>rdosktop u <i>田白名</i> p <u>密码</u> g 分辨率 |
|                 |                | 黑洞服务器绑定的弹性公网IP地址                                                     |
|                 | Linux          | 执行以下命令,登录黑洞状态的服务器。                                                   |
|                 |                | ssh 黑洞服务器绑定的弹性公网IP                                                   |

#### 表 2-1 连接黑洞服务器说明

----结束

后续操作

通过弹性云服务器成功连接该服务器后,您可以将处于黑洞状态的服务器上的文件转 移至已登录的弹性云服务器,您也可以通过这种方式变更该服务器上的配置文件等。

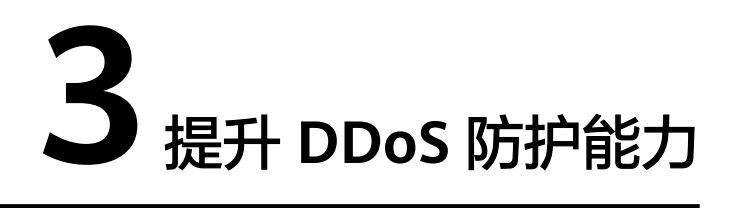

华为云Anti-DDoS流量清洗服务提供最高500Mbps的DDoS攻击防护,系统会对超过黑 洞阈值的受攻击公网IP进行黑洞处理,正常访问流量会丢弃。

如果急需恢复业务,建议您购买华为云DDoS高防服务,提升DDoS防护能力。

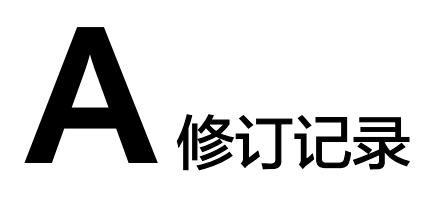

| 发布日期       | 修改说明                                                       |
|------------|------------------------------------------------------------|
| 2021-08-06 | 第四次正式发布。<br>修改管理控制台入口描述。                                   |
| 2021-06-18 | 第三次正式发布。<br>• 设置DDoS攻击告警通知,优化内容描述。<br>• 连接已被黑洞的服务器,优化内容描述。 |
| 2020-04-08 | 第二次正式发布。<br>更新界面截图。                                        |
| 2019-06-21 | 第一次正式发布。                                                   |